### คู่มือการใช้งานระบบ แจ้งยืมวัสดุ/ครุภัณฑ์ กองกลาง

## ขั้นตอนการแจ้งยืม วัสดุ/ครุภัณฑ์

<u>ขั้นตอนที่ 1</u> : เข้าสู่เว็บไซต์ www.rmutp.ac.th จากนั้นคลิกเมนู E-Service

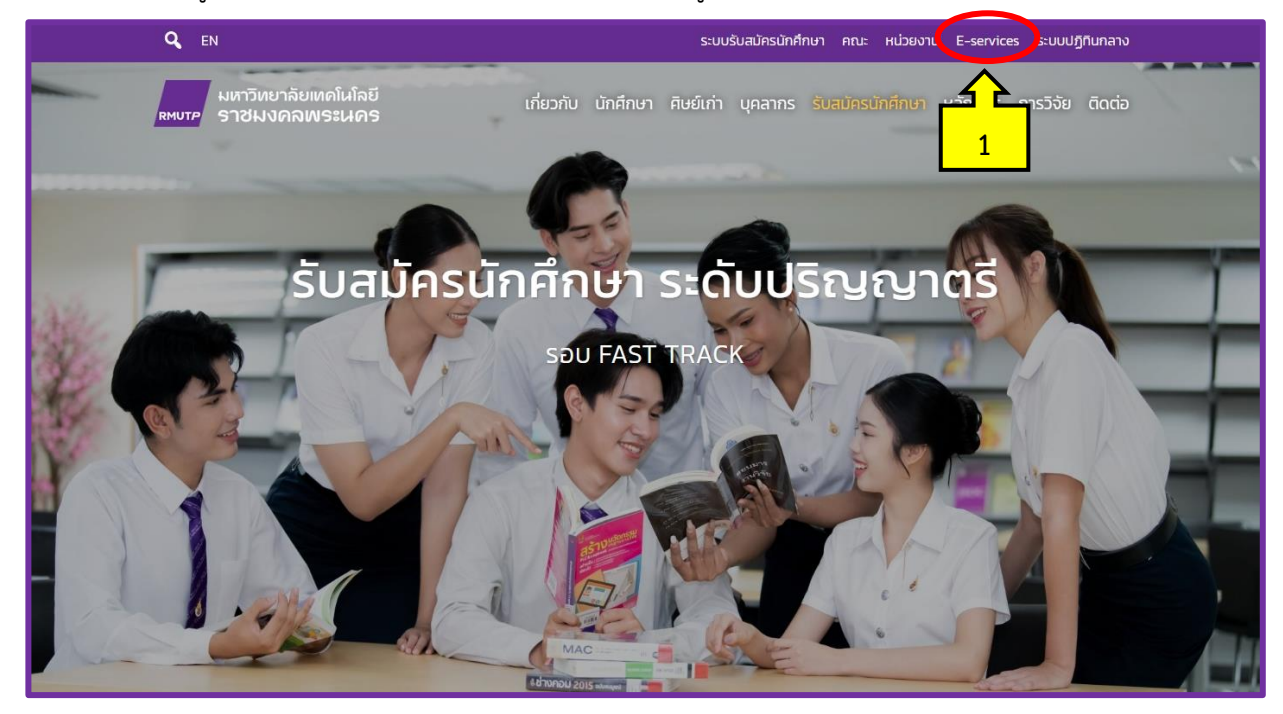

ภาพที่ 1

### <u>ขั้นตอนที่ 2</u> : คลิกเมนู **การบริการ**

| Q EN                                                               | ระบบรับสมัครนักศึกษา คณะ หน่วยงาน E-services ระบบปฏิทินกลา                                                             |  |  |  |  |  |  |  |
|--------------------------------------------------------------------|----------------------------------------------------------------------------------------------------|--|--|--|--|--|--|--|
| มหาวิทยาลัยแ<br>RMUTP ราชมงคลท                                     | ุทคโนโลยี เกี่ยวกับ นักศึกษา ศิษย์เก่า บุคลากร รับสมัครนักศึกษา หลักสูตร การวิจัย ดิดต่<br>งระนคร                      |  |  |  |  |  |  |  |
| ระบบสารสนเทศ E-Services                                            |                                                                                                    |  |  |  |  |  |  |  |
|                                                                    | สถิติการให้บริการ                                                                                                    |  |  |  |  |  |  |  |
|                                                                    | Quick links : กะเบียน Elearning E-saraban E-doc HRM BPM Email                                                          |  |  |  |  |  |  |  |
| Q ค้นหาระบบสารสนเทศ                                                |                                                                                                    |  |  |  |  |  |  |  |
| พิมพ์ศันเลย เจอเร็วกว่า เช่น โทรศัพท์, studylife, emeeting หรือ ลา |                                                                                                    |  |  |  |  |  |  |  |
|                                                                    | ทั้งหมด การศึกษา การบริหาร ประกันคุณภาพ การประเมิน                                                                     |  |  |  |  |  |  |  |
| หมวดหมู่                                                           | Baseuu (TH)                                                                                                    |  |  |  |  |  |  |  |
| การบริการ                                                          | บัญชีผู้ใช้งานคอมพิวเตอร์ RM 2                                                                                         |  |  |  |  |  |  |  |
|                                                                    | Account สำหรับ นักศึกษา บุคลาสร สากรุษเข้าใช้งาน Internet และระบบสารสนเทศต่าง ๆ                                        |  |  |  |  |  |  |  |
| การบริการ, การศึกษา                                                | อีเมลมหาวิทยาลัย @rmutp.ac.th Google for Education                                                                     |  |  |  |  |  |  |  |
|                                                                    | บริการ Email (Gmail) สำหรับนักศึกษาและบคลากรของมหาวิทยาลัย, บริการ Google Doc, Sheet, Drive และบริการอื่น ๆ ของ Google |  |  |  |  |  |  |  |
| การบริการ                                                          | ระบบขอมีบัตรประจำตัวเจ้าหน้าที่ของรัฐ Card RMUTP                                                                       |  |  |  |  |  |  |  |
|                                                                    | สำหรับ ข้าราชการ พนักงานมหาวิทยาลัย พนักงานราชการ และลูกจ้างประจำ                                                      |  |  |  |  |  |  |  |
| การบริการ                                                          | ระบบสารสนเทศ กองกลาง gadservice                                                                                        |  |  |  |  |  |  |  |
|                                                                    | แจ้งซ่อมอาคารสถานที่ และยืมคืนครุภัณฑ์ โดยกองกลาง                                                                      |  |  |  |  |  |  |  |
| Showing 1 to 22 of 22 ent                                          | tries (filtered from 71 total entries) Previous 1 Next                                                                 |  |  |  |  |  |  |  |

# <u>ขั้นตอนที่ 3</u> : คลิก **ระบบสารสนเทศ กองกลาง**

| การบริการ                       | <b>ระบบบริการเครือข่ายโรมมิ่งเพื่อการศึกษาและวิจัย</b> Eduroam<br>Wifi สำหรับนักศึกษาและบุคลากรของสถาบันการศึกษาที่เข้าร่วมโครงการ eduroam |
|---------------------------------|----------------------------------------------------------------------------------------------------|
| การบริการ                       | Web Hosting RMUTP<br>บริการพื้นที่จัดทำเว็บไซต์สำหรับ นักศึกษา และบุคลากรในมหาวิทยาลัย                                                     |
| การบริการ                       | ระบบปฏิทิน มทร.พระนคร e-Calendar RMUTP<br>ปฏิทินการประชุม/สัมมนา กิจกรรม และเหตุการณ์สำคัญต่าง ๆ ภายในมหาวิทยาลัย                          |
| การบริการ                       | สถานีวิทยุออนไลน์ FM 90.75 MHz                                                                                                    |
| การบริการ                       | ระบบจองห้อง Discussion<br>จองห้อง Discussion สำหรับนักศึษาของห้องสมุดศูนย์เทเวศร์                                                          |
| การบริการ                       | ระบบศิษย์เก่ามหาวิทยาลัยเทคโนโลยีราชมงคลพระนคร<br>RMUTP ALUMNI                                                                             |
| การบริการ                       | ระบบขอมีบัตรประจำตัวเจ้าหน้าที่ของรัฐ Card RMUTP<br>สำหรับ ข้าราชการ พนักงานมหาวิทยาลัย พนักงานราชการ และลูกจ้างประจำ                      |
| การบริการ                       | ระบบสารสนเทศ กองกลาง gadservice<br>แจ้งซ่อมอาคารสถานที่ และยืมคืนครุภัณฑ์ โดยกองกลาง                                                       |
| Showing 1 to 22 of 22 entries ( | filtered 3 lentries) Previous 1 Next                                                                                                    |

ภาพที่ 3

# <u>ขั้นตอนที่ 4</u> : ดังปรากฏตามในภาพที่ 4 คลิก **เข้าสู่ระบบ**

| เหนาว<br>แหววายเสียแกมไม่ได้ปราชมอดสพระมคร                                                                                                    | ເข້າສູ່ຈະນນ                          |
|----------------------------------------------------------------------------------------------------|--------------------------------------|
| and the state of the second state of the second state of the secon |                                      |
|                                                                                                    |                                      |
|                                                                                                    | 2.                                   |
| ระบบสารสนเทศ กองกลาง                                                                                                    |                                      |
| แจ้งข่อมบำรุงรักษาอาคารสถานที่ แจ้งขึม วัสด/ครูภัณฑ์                                                                                                    |                                      |
| ระบบจองห้องประบุม ระบบจองรถ                                                                                                    |                                      |
|                                                                                                    |                                      |
|                                                                                                    |                                      |
| กองกลาง มหาวิทยาลัยเทคโนโลยีราชมงคลพระนคร                                                                                                    | โทรศัพท์ 02 665 3777 ต่ล 6012 - 6015 |

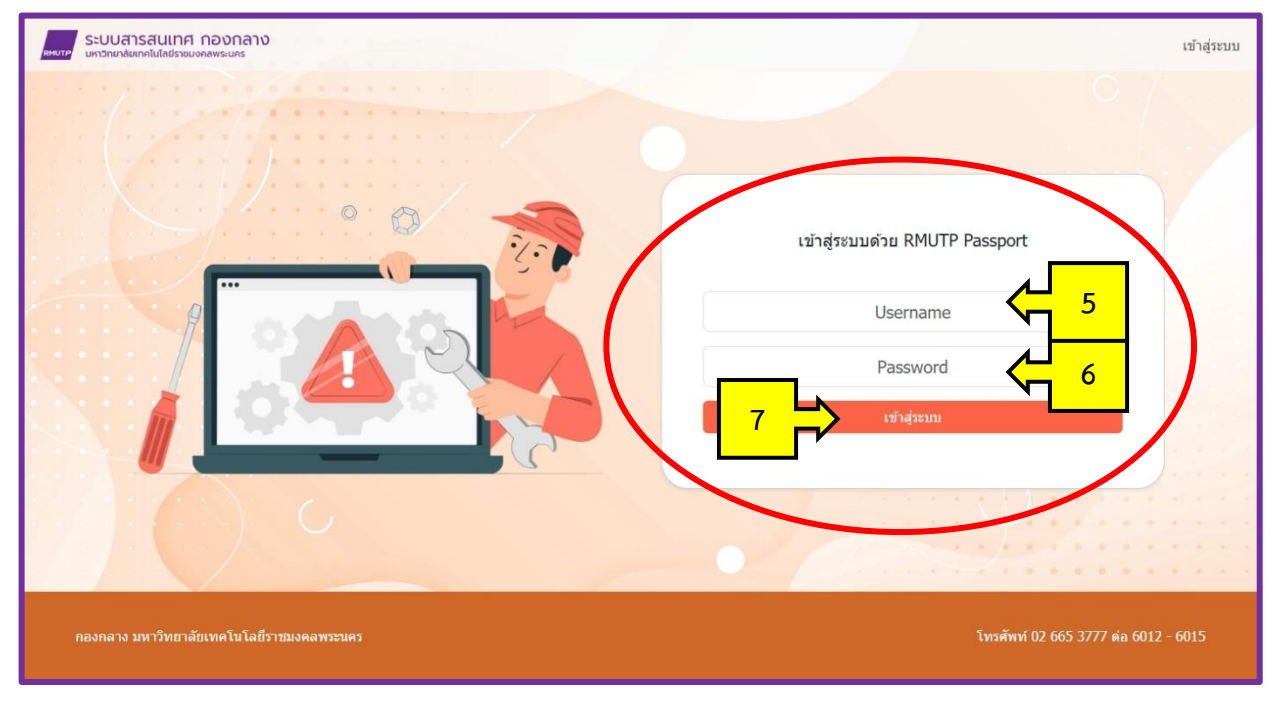

<u>ขั้นตอนที่ 5</u> : กรอก "Username" และ "Password" จากนั้นคลิก **เข้าสู่ระบบ** 

ภาพที่ 5

# <u>ขั้นตอนที่ 6</u> : คลิก **▼ ตั้งค่าผู้อนุมัติ** ดังปรากฏตามภาพที่ 6

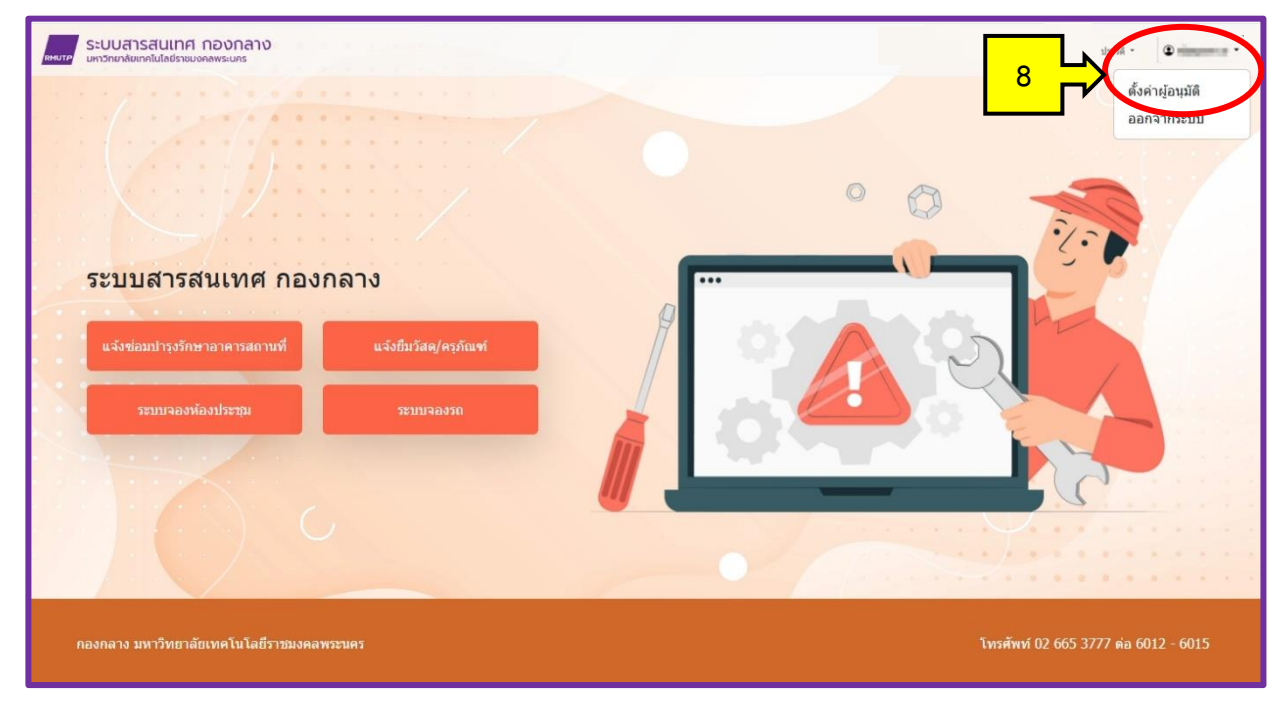

ภาพที่ 6

<u>ขั้นตอนที่ 7</u> : พิมพ์ชื่อกำหนดผู้อนุมัติ ได้แก่ หัวหน้าหน่วยงาน เพื่อที่จะส่งใบคำร้องขออนุญาตการยืมวัสดุ/ครุภัณฑ์ ไปแจ้งเพื่อทราบและขอทำเรื่องอนุมัติ ก่อนส่งเรื่องไปยังกองกลางต่อไป <u>โดยการกำหนดค่าในส่วนนี้</u> ผู้ใช้งานทุกคนต้องทำการกำหนดตั้งค่าผู้อนุมัติการทำรายการยืมวัสดุ/ครุภัณฑ์ ในครั้งแรก ดังปรากฏตามภาพที่ 7

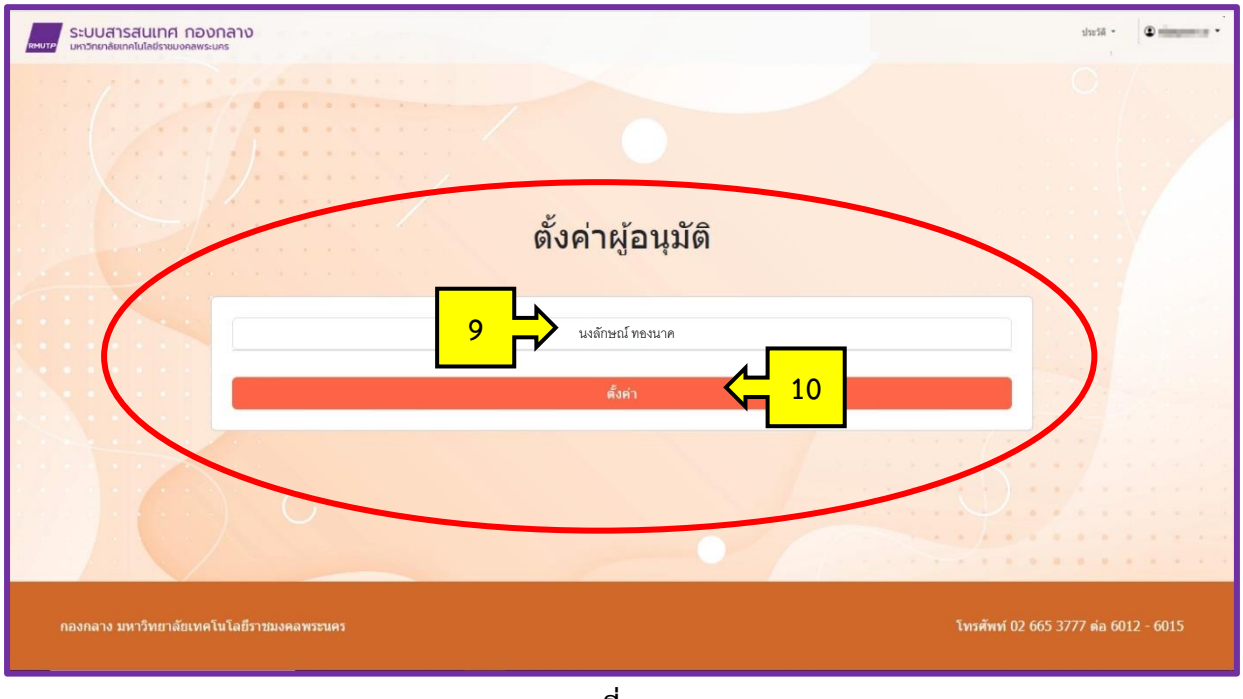

ภาพที่ 7

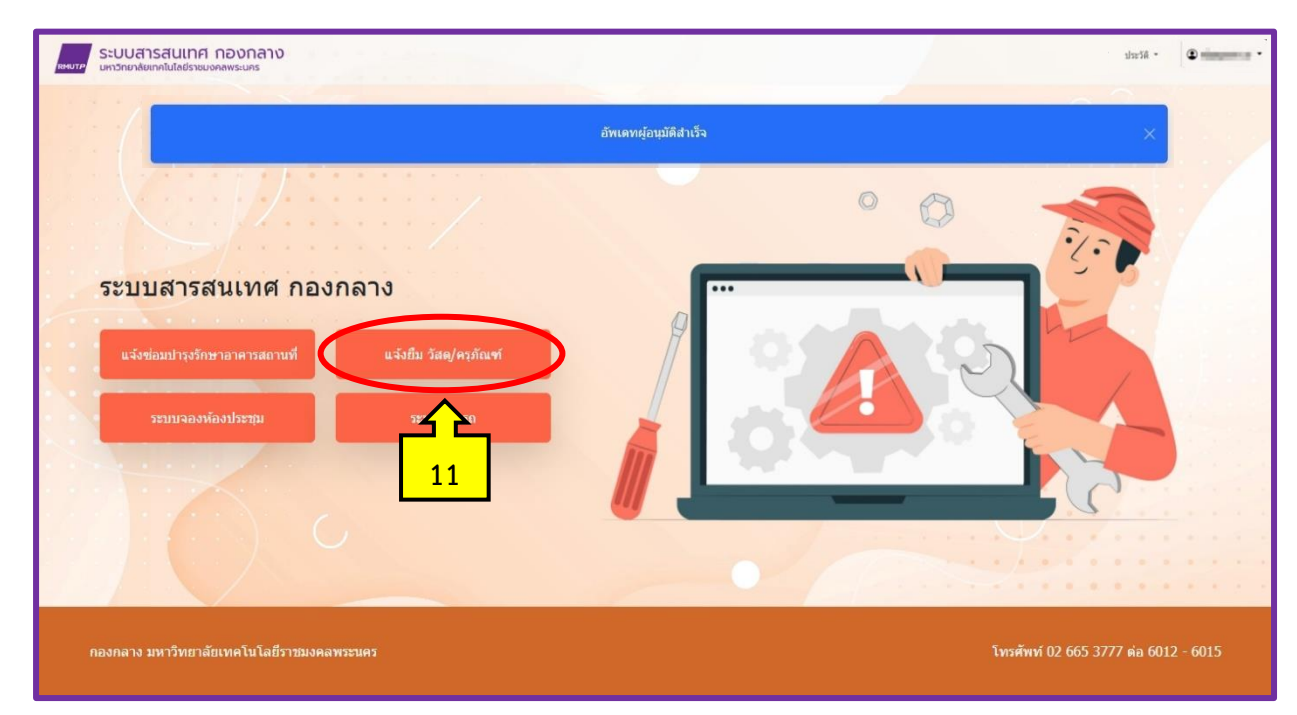

้<u>ขั้นตอนที่ 8</u> : คลิก **แจ้งยืม วัสดุ/ครุภัณฑ์** ดังปรากฏตามภาพที่ 8

#### <u>ขั้นตอนที่ 9</u> : ปรากฏตามภาพที่ 9 กรอกรายละเอียด ดังนี้

- ชื่อ นามสกุล \* ผู้ขอแจ้งยืม กรอกชื่อและนามสกุลของตนเอง
- เบอร์ภายใน หรือเบอร์โทรศัพท์ \* ผู้ขอแจ้งยืม กรอกเบอร์ภายในหรือเบอร์โทรศัพท์เคลื่อนที่ของตนเอง
- หน่วยงาน \* ผู้ขอแจ้งยืม ระบุหน่วยงานของตนเอง
- ยืมตั้งแต่วันที่ \* ผู้ขอแจ้งยืม ระบุวันที่ต้องการยืม
- ถึงวันที่ \* ผู้ขอแจ้งยืม ระบุวันสุดท้ายที่ยืม
- ส่งคืนวันที่ \* เมื่อตรวจสอบความเรียบร้อยของวัสดุ/ครุภัณฑ์ที่ยืม ผู้ขอแจ้งยืม ระบุวันที่ส่งคืน
- รายการวัสดุ \* ผู้ขอแจ้งยืม เลือกรายการ "วัสดุ/ครุภัณฑ์" ที่ยืม
- หลังจากผู้แจ้งยืมได้กรอกข้อมูลครบถ้วนเรียบร้อยแล้ว คลิก "ส่งข้อมูล" ระบบจะส่งผ่านไปยังกองกลางต่อไป

| ระบบสารสนเทศ กอ        | วงกลาง<br><sub>กระบคร</sub>                                                                                   |              |         | J127A -                  | •           |
|------------------------|----------------------------------------------------------------------------------------------------|--------------|---------|--------------------------|-------------|
|                        | แจ้                                                                                                    | ังยืม        |         |                          |             |
|                        | ขือ นามสกุล *                                                                                                 |              |         |                          |             |
| 13                     | เบอร์ภายใน หรือเบอร์โทรศัพท์ *                                                                                | หน่วยงาน *   |         |                          |             |
| 15                     | ยืมดั้งแต่วันที่ *                                                                                            | ถึงวันที่ *  |         |                          |             |
|                        | ส่งคืนวันที่ *                                                                                                |              |         |                          |             |
|                        | รายการวัสดุ                                                                                                   |              |         |                          |             |
|                        | ชื่อวัสดุ 🔺                                                                                                   | จำนวนคงเหลือ | Search: |                          |             |
|                        | งานผิดปรณนธรรม<br>คุลเลอร์น้ำเย็น                                                                             | 1            |         |                          |             |
|                        | งานศิลปรีตนตรรม ดูลเลอร์น่าร้อน<br>งานศิลปรีตนตรรม ชุดกี้น้ำช่า ( ก็น้ำช่า ถ้วยกระเบื้องพร้อมผ่า แก้วมัดพร้อม | 1<br>ฝา 10   |         |                          |             |
|                        | งานสื่อสระองศ์กร ปีาบประสัมพันธ์ ขนาด A2 (ฐานกลม เสาเ                                                         | 2            |         |                          |             |
|                        | งานข้องรองค์กร โปรเจคเตอร์<br>งานข้องรองค์กร โทเเดียมอะคริลิค                                                 | 1            |         |                          | 8           |
|                        | <del>งานส์องรองสตร</del> ) แฟ้มคำกล่าวปกผ้าไหม สีม่วง                                                         | 5            |         |                          |             |
|                        | งานส์องรรองศักร Backdrop (โลโก้ RMUTP)                                                                        | 1            |         |                          |             |
|                        | <del>งานอาหารสถามที่</del> เก้าอื่                                                                            | 0            |         |                          |             |
|                        | da                                                                                                    | ข้อมุล 🧲 19  |         |                          |             |
| กองกลาง มหาวิทยาลัยเทศ | โนโลยี้ราชมงคลพระนคร                                                                                          |              |         | โทรศัพท์ 02 665 3777 ต่อ | 6012 - 6015 |

ภาพที่ 9

<u>ขั้นตอนที่ 10</u> : **คลิก** ตรวจสอบประวัติการแจ้งยืมวัสดุ/ครุภัณฑ์ เพื่อติดตามสถานะ ดังปรากฏตามภาพที่ 10 และ ภาพที่ 11

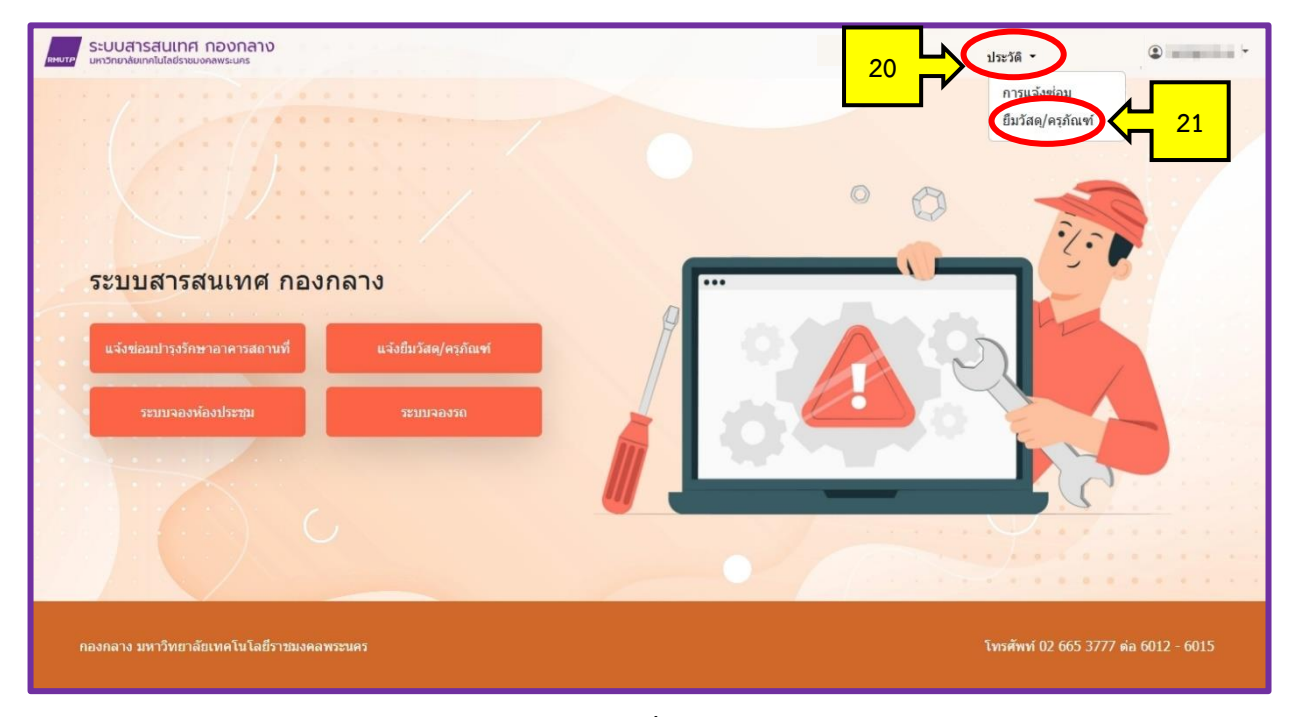

ภาพที่ 10

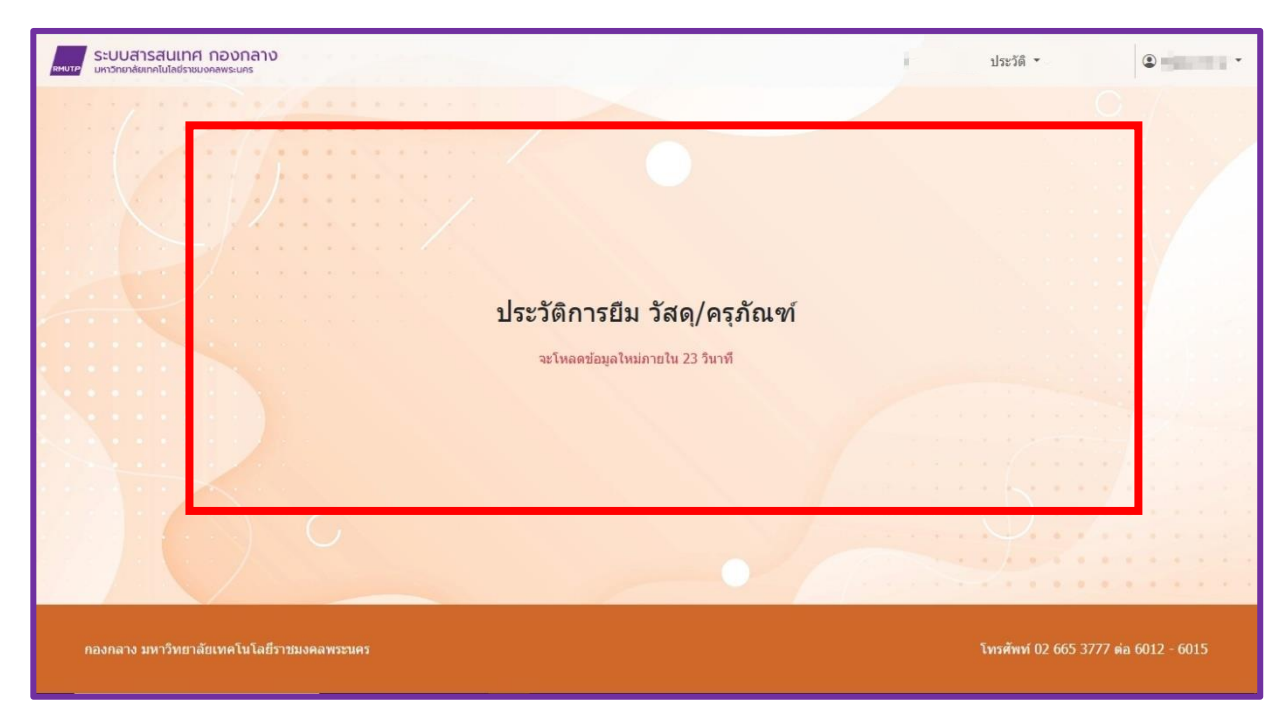

ภาพที่ 11

### <u>ขั้นตอนที่ 11</u> : <u>กรณี หัวหน้าหน่วยงาน (คณบดี/ผอ.) คลิกอนุมัต</u>ิ

เพื่อที่ระบบจะส่งใบคำร้องขออนุญาตการยืมวัสดุ/ครุภัณฑ์ ไปยังกองกลางต่อไป ดังปรากฏตามภาพที่ 12 และภาพที่ 13

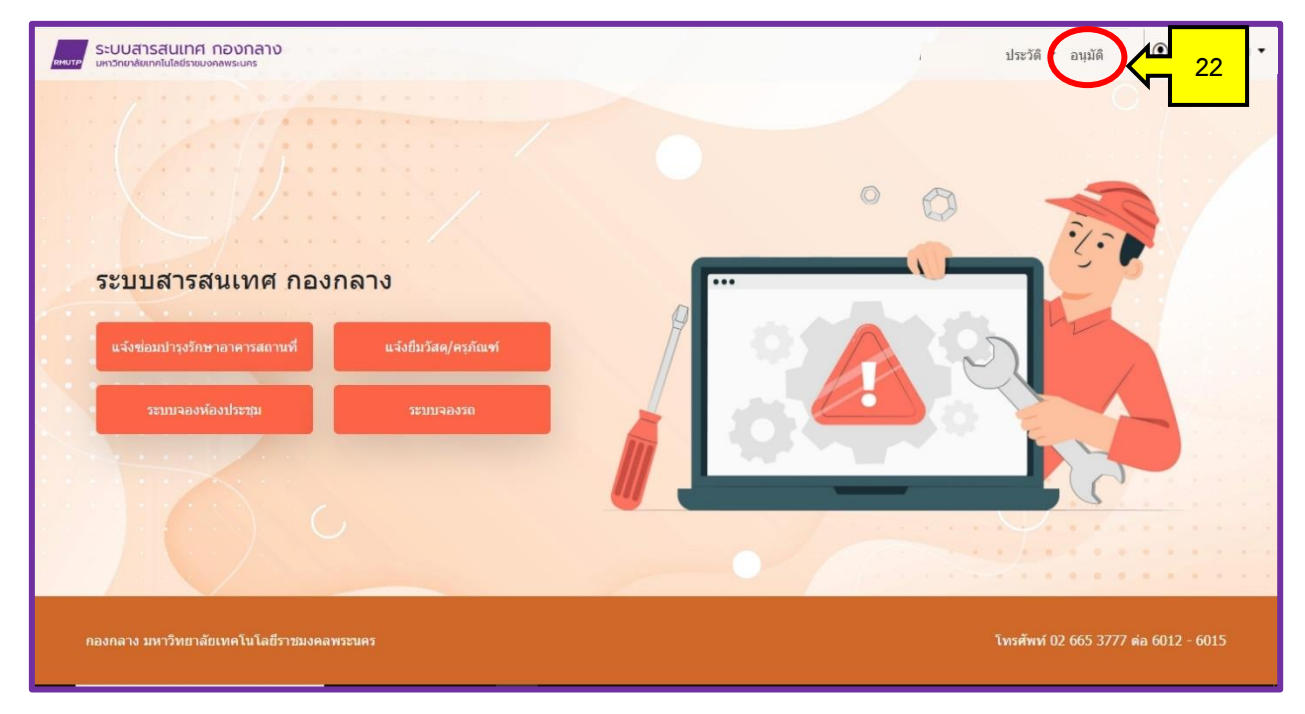

ภาพที่ 12

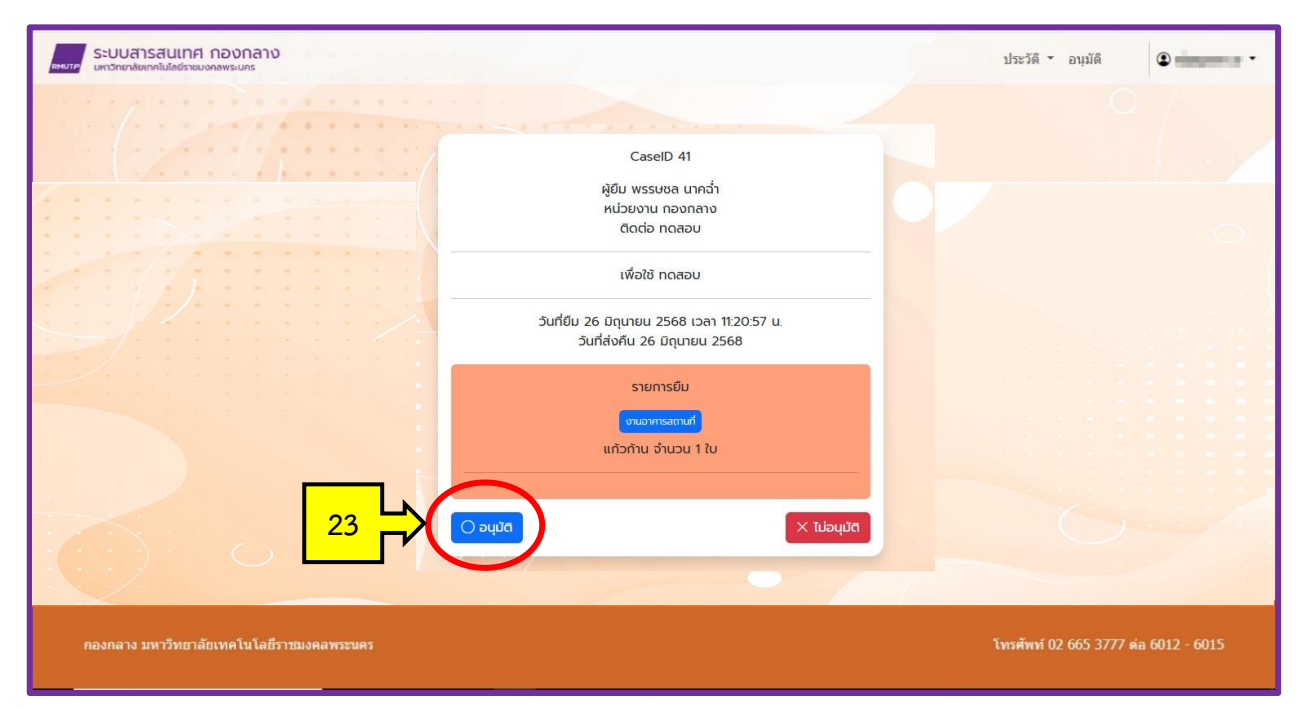

ภาพที่ 13